# La plateforme de formation Moodle

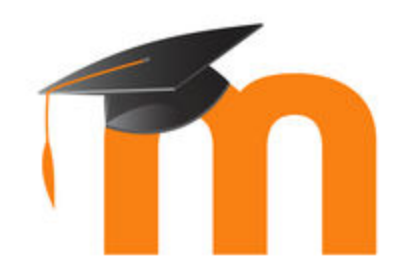

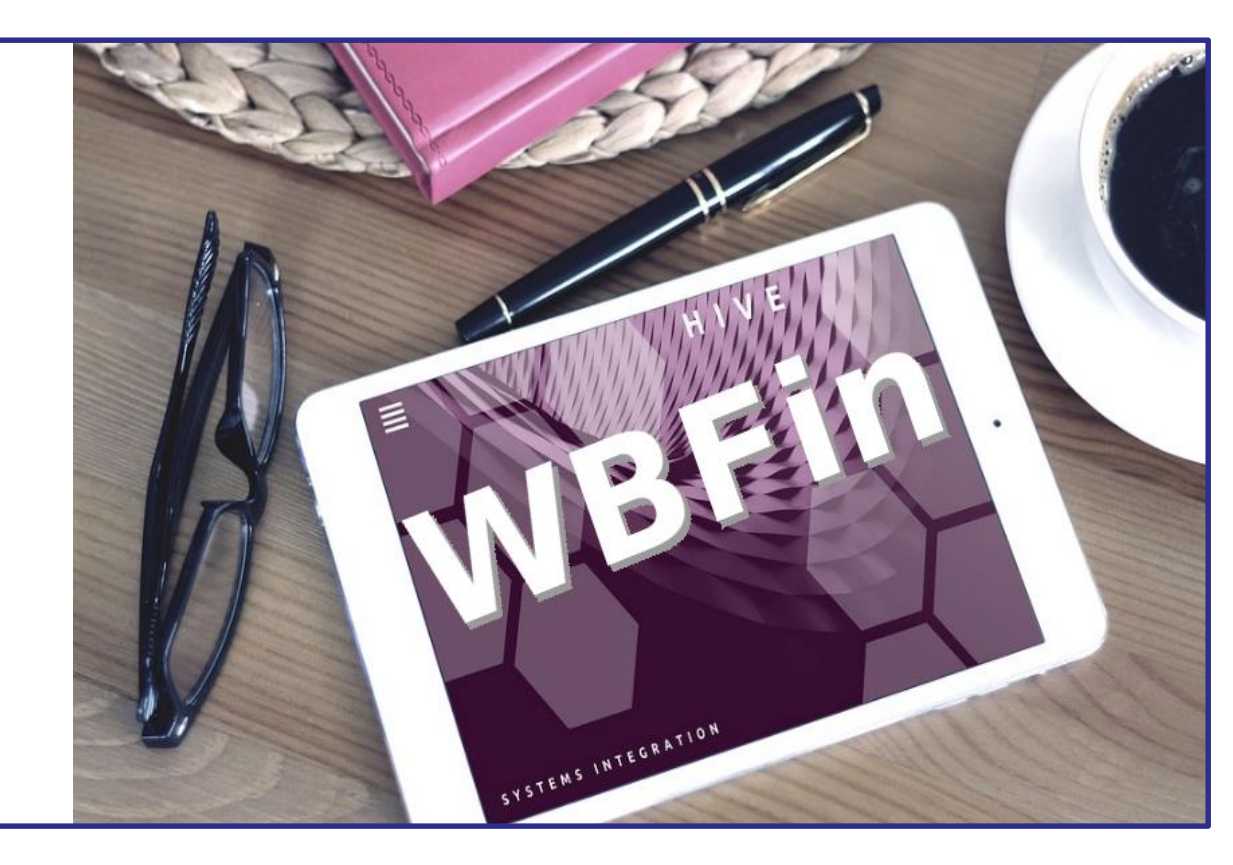

# Les avantages de l'apprentissage en ligne (e-learning)

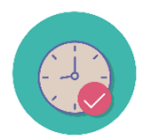

Gain de temps: pas de déplacements et toujours disponible

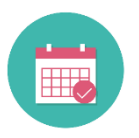

Flexibilité: liberté de gérer son temps

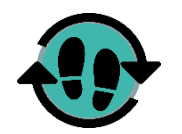

Adaptatif: s'adapte au rythme de chacun

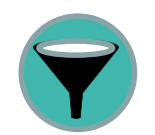

Efficient: contenu ciblé selon le rôle

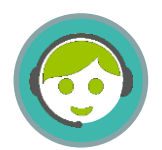

Support: le SPOC de votre AG est là pour vous aider

# La plateforme Moodle - WBFin

FEDERATION WALLOWE-BHURELLAS

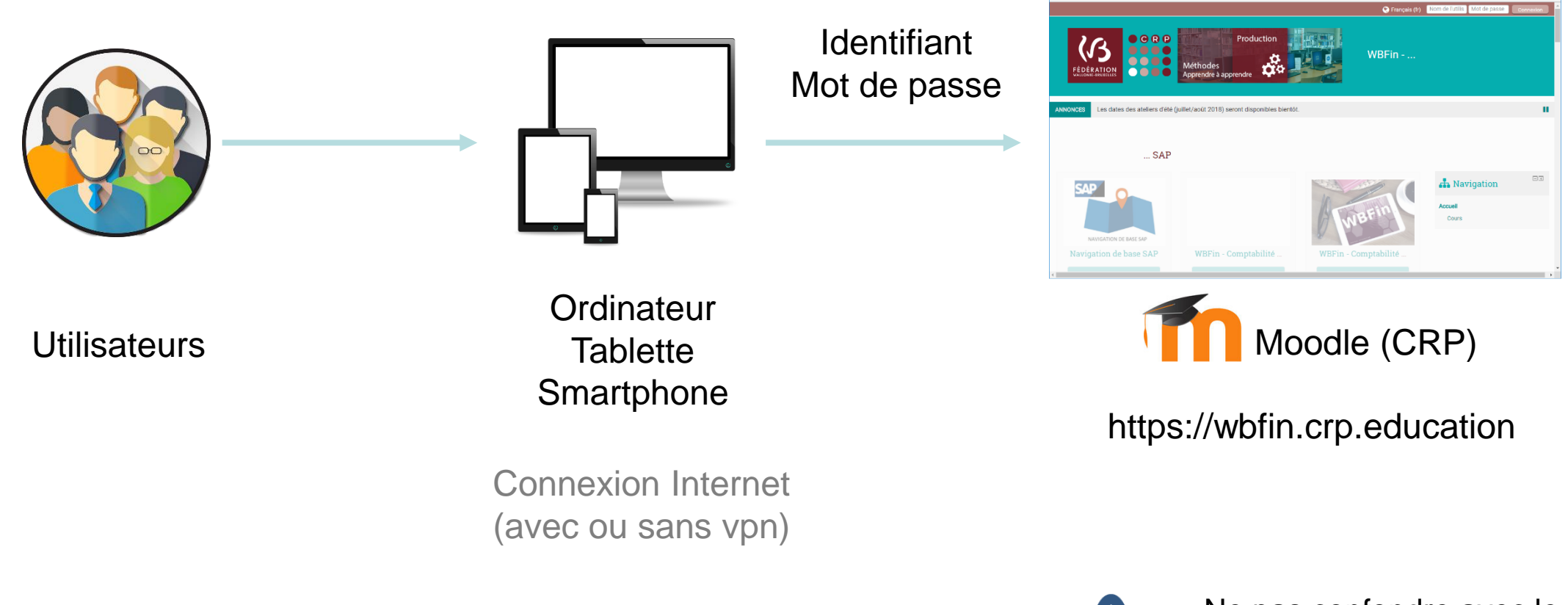

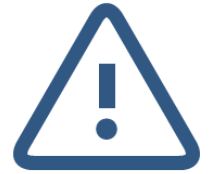

a WEFIN-SAP @ CPWB x

Ne pas confondre avec le Moodle de l'Etnic qui a une adresse différente!

### **Comment se connecter à Moodle**

FEDERATION

MALL CONTRACTOR AND A REAL OF

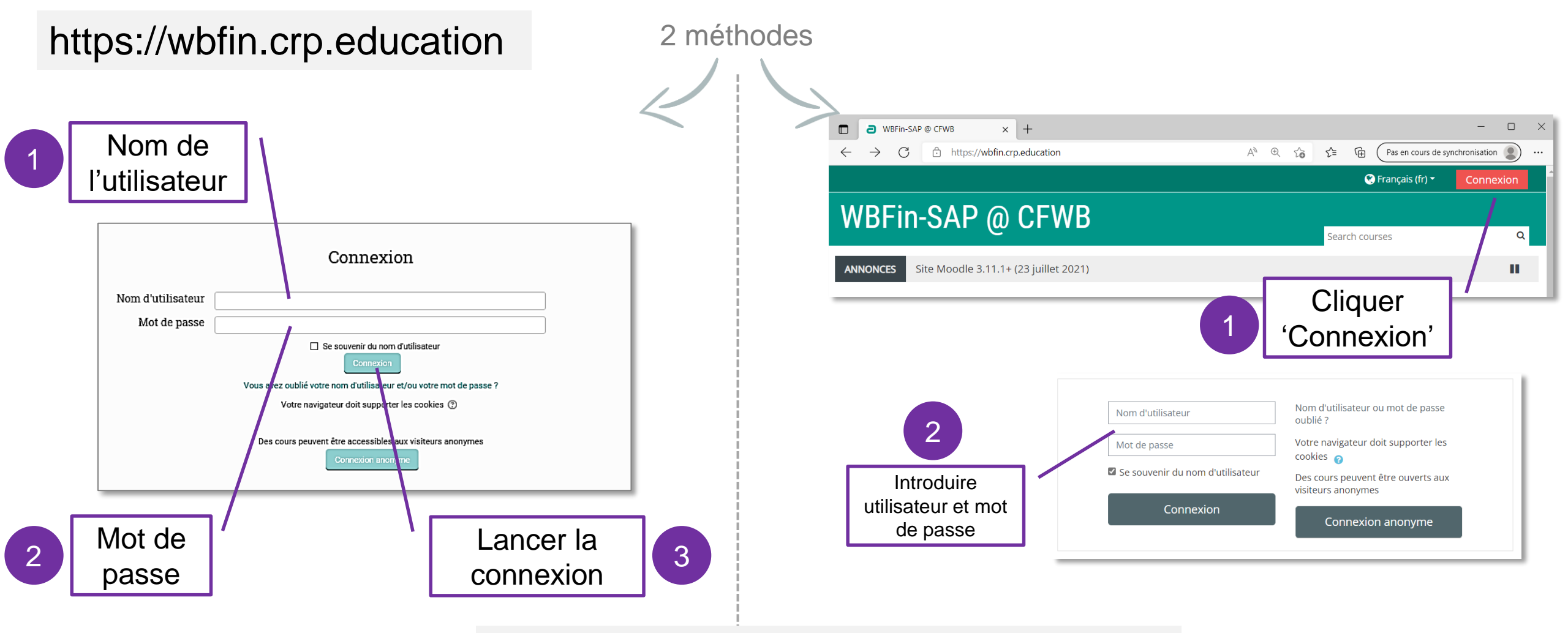

Le compte utilisateur et mot de passe qui vous ont été envoyés par mail séparé. Pas cerbère!!!

### 🚯 Tableau de bord

FEDERATION WALLOWE-BRUNELLES

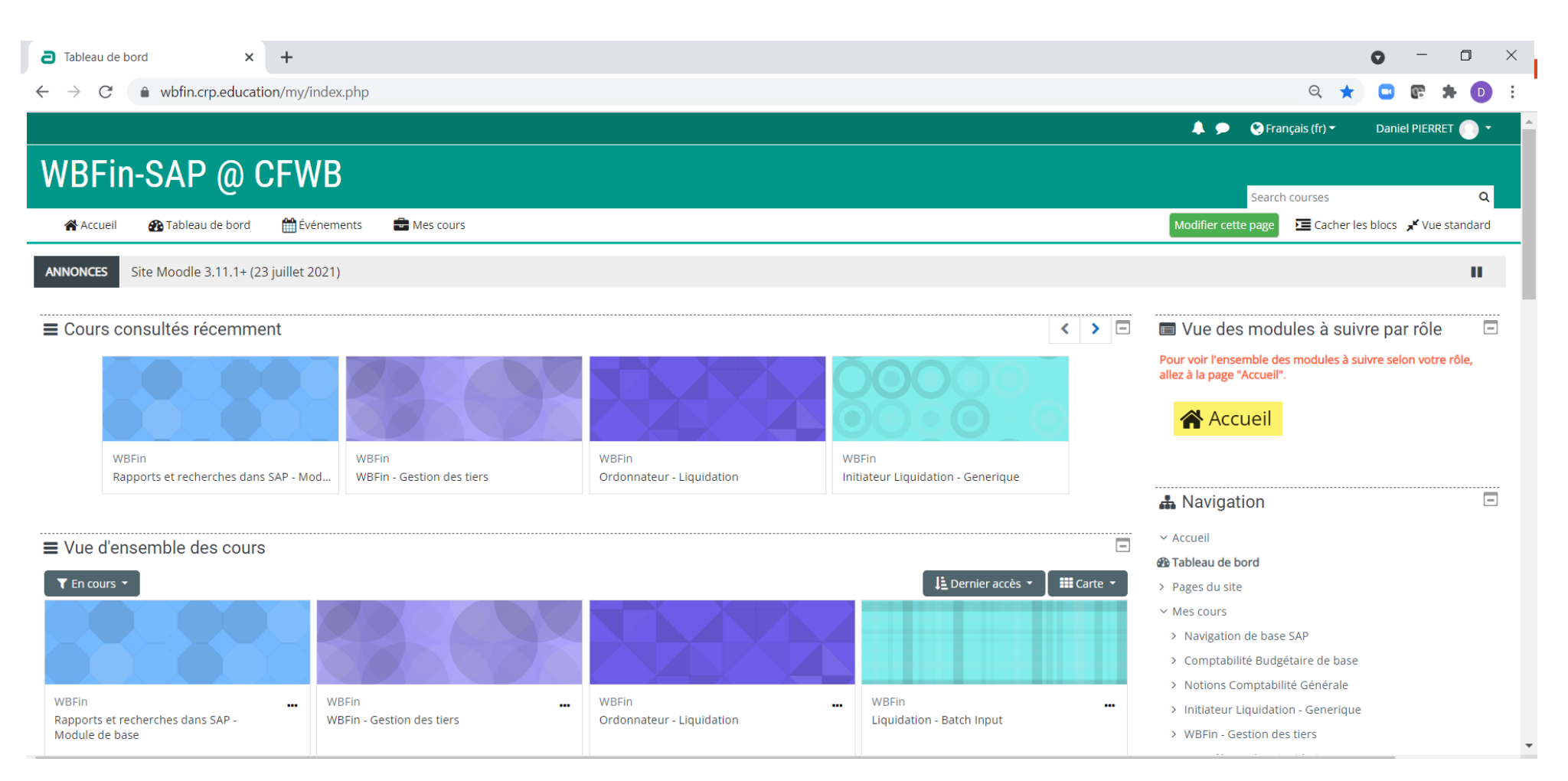

### 🚯 Tableau de bord

FEDERATION

WALLOW B-BRUKELLOS

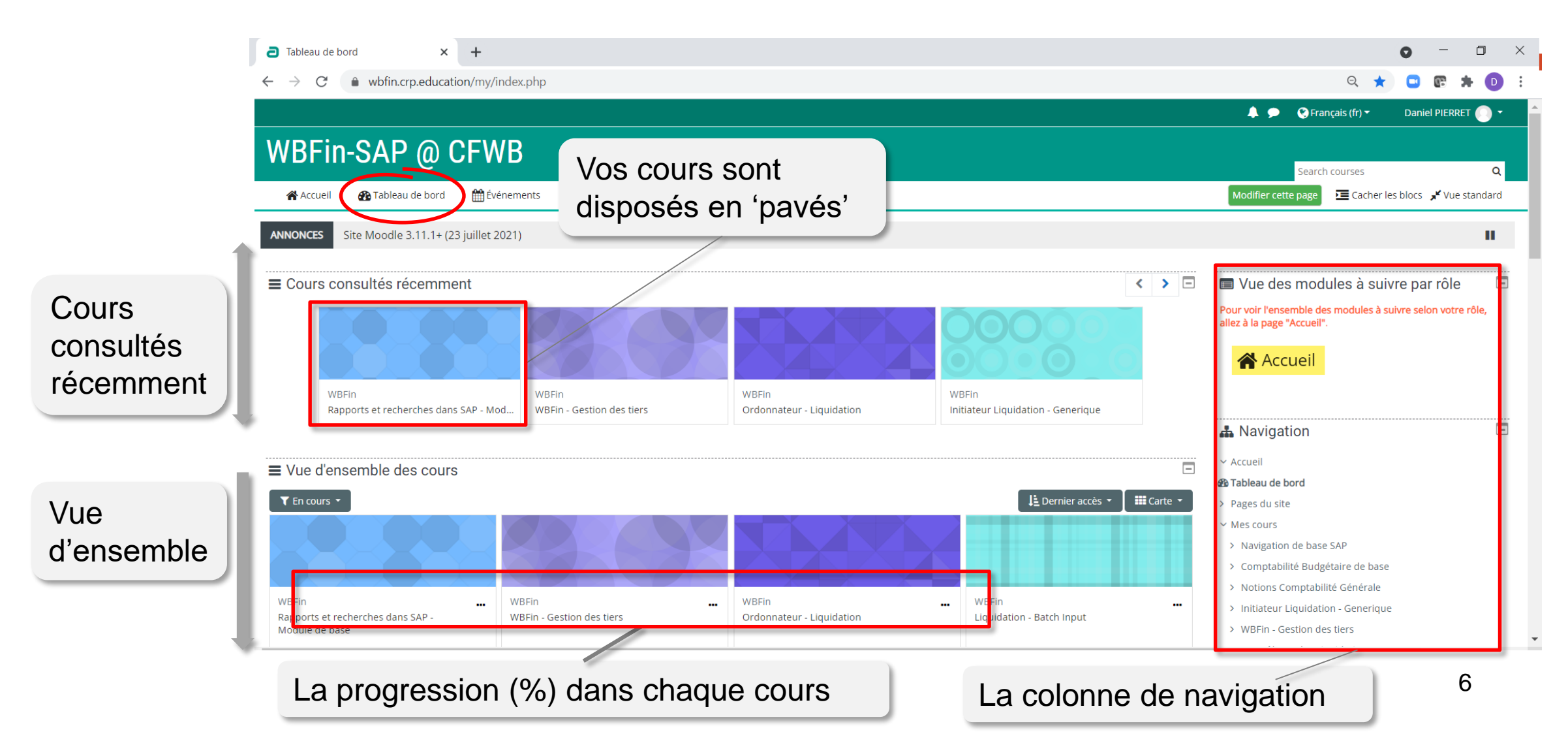

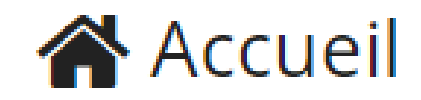

FEDERATION

La page d'accueil donne une vue sur les processus Engagements et Liquidations.

Les rôles associés aux étapes des processus.

En cliquant sur l'icône vous accédez à une autre page qui donne la liste des modules à suivre pour ce rôle.

| BFin-SAP @ CFWB                                                       | Search courses                       |  |
|-----------------------------------------------------------------------|--------------------------------------|--|
| Accueil 🕐 Tableau de bord 🎬 Événements 💼 Mes cours                    | 🔅 👻 🔚 Cacher les blocs 💉 Vue standar |  |
| NCES Site Moodle 3 11 1+ (23 juillet 2021)                            |                                      |  |
|                                                                       |                                      |  |
|                                                                       | 👗 Navigation                         |  |
|                                                                       | ~ Accueil                            |  |
| Les modules de formation à suivre                                     | 🕐 Tableau de bord                    |  |
| & COMPTABILITÉ GÉNÉRALE                                               | > Pages du site                      |  |
| selon votre rôle                                                      | ✓ Mes cours                          |  |
|                                                                       | > Navigation de base SAP             |  |
|                                                                       | > Comptabilité Budgétaire de base    |  |
|                                                                       | > Notions Comptabilité Générale      |  |
|                                                                       | > Initiateur Liquidation - Generique |  |
|                                                                       | > WBFin - Gestion des tiers          |  |
| DéFATION                                                              | > Contrôleurs des Liquidations       |  |
| issiers:<br>Subventions Contrôle Bénéficiaires                        | > Flux simplifié - Petites Dépenses  |  |
| Aarchés publics 📃 📓 DGBF 🛛 💆 🧏 DGBF • Fournisseurs                    | > Les immobilisations comptables     |  |
| Initiateur Ordonnateur Initiateur Vérificateur Ordonnateur            | > Liquidation - Batch Input          |  |
|                                                                       | > Ordonnateur - Liquidation          |  |
|                                                                       | Plus                                 |  |
| Cliquer sur l'icone Dour voir la liste et                             |                                      |  |
| 🗐 🗶 uniquement Gestion de caisses la description des modules à suivre |                                      |  |

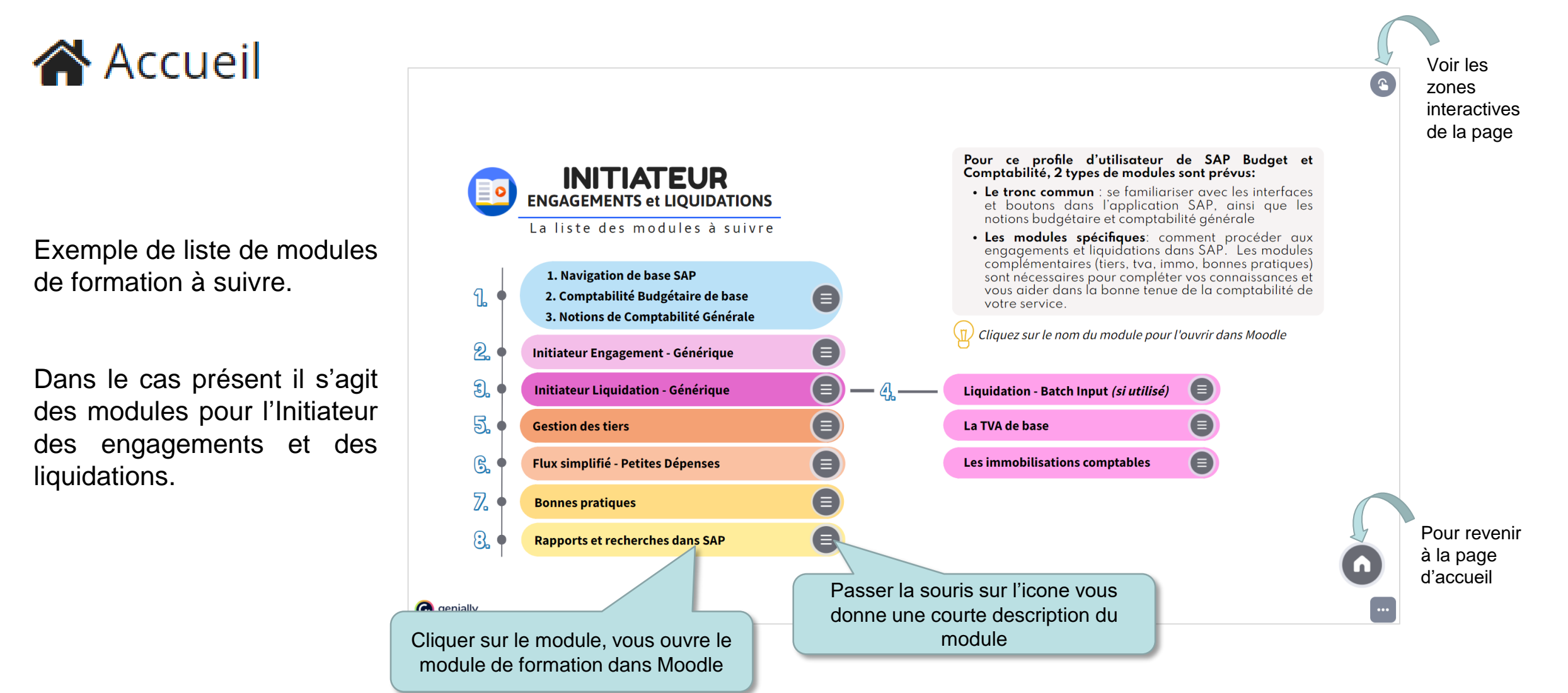

EDERATION

static counting the state of the

## **Un cours**

FEDERATION

Le chemin La structure jusqu'à votre élément de cours

Les sections < Découpage logique d'un cours

| Cours : Navigation de ball X                                            |                                                                                    |         |
|-------------------------------------------------------------------------|------------------------------------------------------------------------------------|---------|
| Application                                                             | : » ¥                                                                              |         |
| 🏶 Accueil 🛛 🚯 Tableau de bord 🛛 🛗 Événements 🚔 Mes cours 👫 Cours actuel | Cacher les blocs 💉 Vue standard                                                    |         |
| ▷ > Mes cours > Navigation de base SAP                                  |                                                                                    |         |
| V                                                                       |                                                                                    | e de    |
| Bienvenue                                                               |                                                                                    | ression |
| Pour bien démarrer                                                      | du co                                                                              | ours    |
|                                                                         | Progression: 52%<br>Passer la souris sur l'élément ou cliquer sur la barre pour ot |         |
| Introduction à SAP                                                      | A Navigation                                                                       |         |
| Les bases SAP                                                           | Tableau de bord                                                                    |         |
|                                                                         | Accueil du site Navio                                                              | nation  |
| Pour bien terminer                                                      | Pages du site                                                                      |         |
|                                                                         | Mes cours Galls                                                                    |         |
| Boîte à outils                                                          | Navigation de base SAP Sectionante Sectionante                                     | ions,   |
|                                                                         |                                                                                    | ources. |
|                                                                         | ▲ Compétences                                                                      | , ,     |
|                                                                         | III Notes                                                                          |         |
|                                                                         | ▶ Bienvenue                                                                        |         |
|                                                                         | Pour bien démarrer                                                                 |         |
|                                                                         | Introduction à SAP                                                                 | 9       |

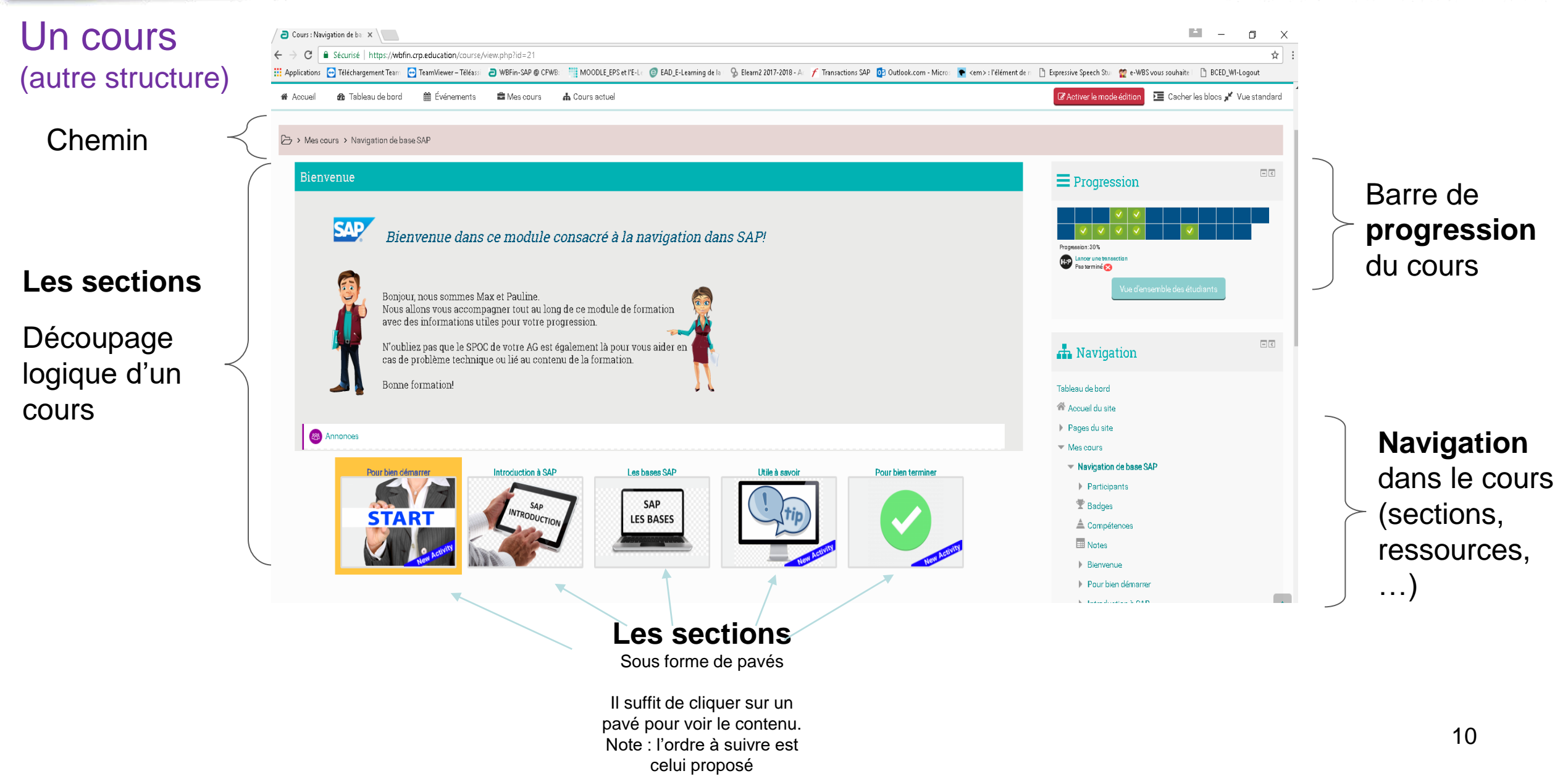

## Une section

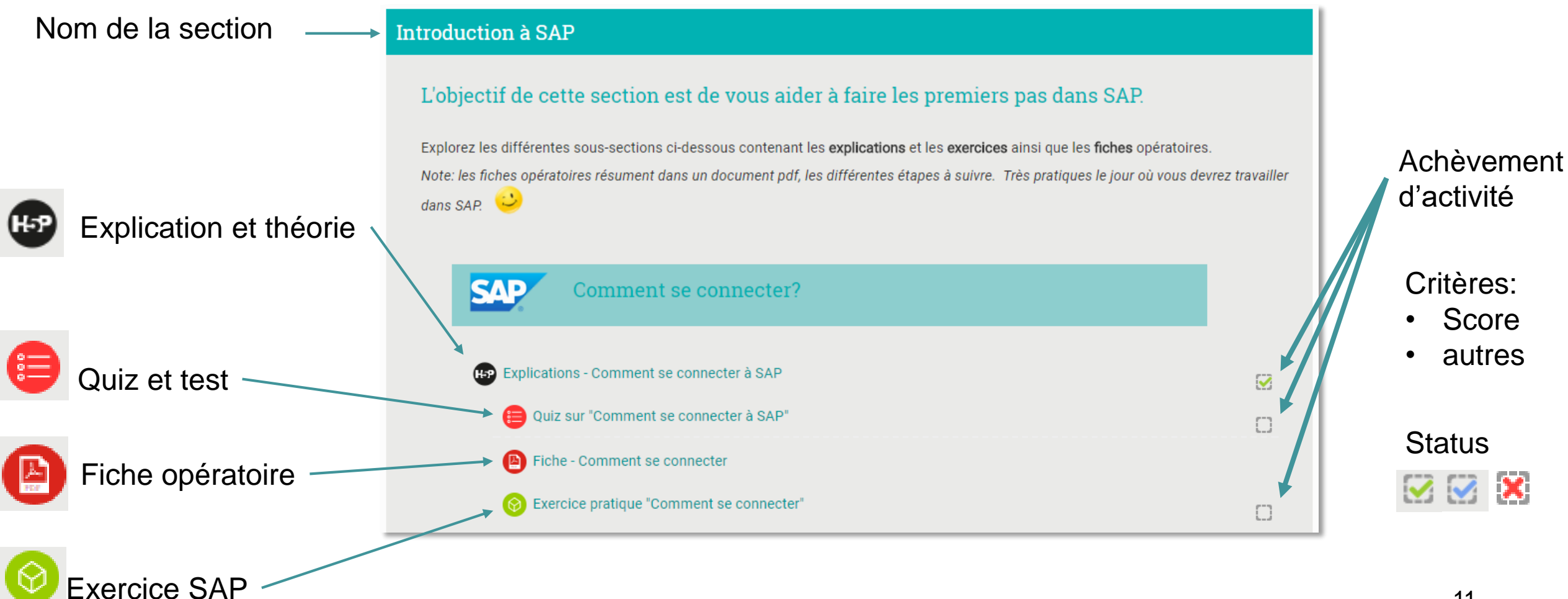

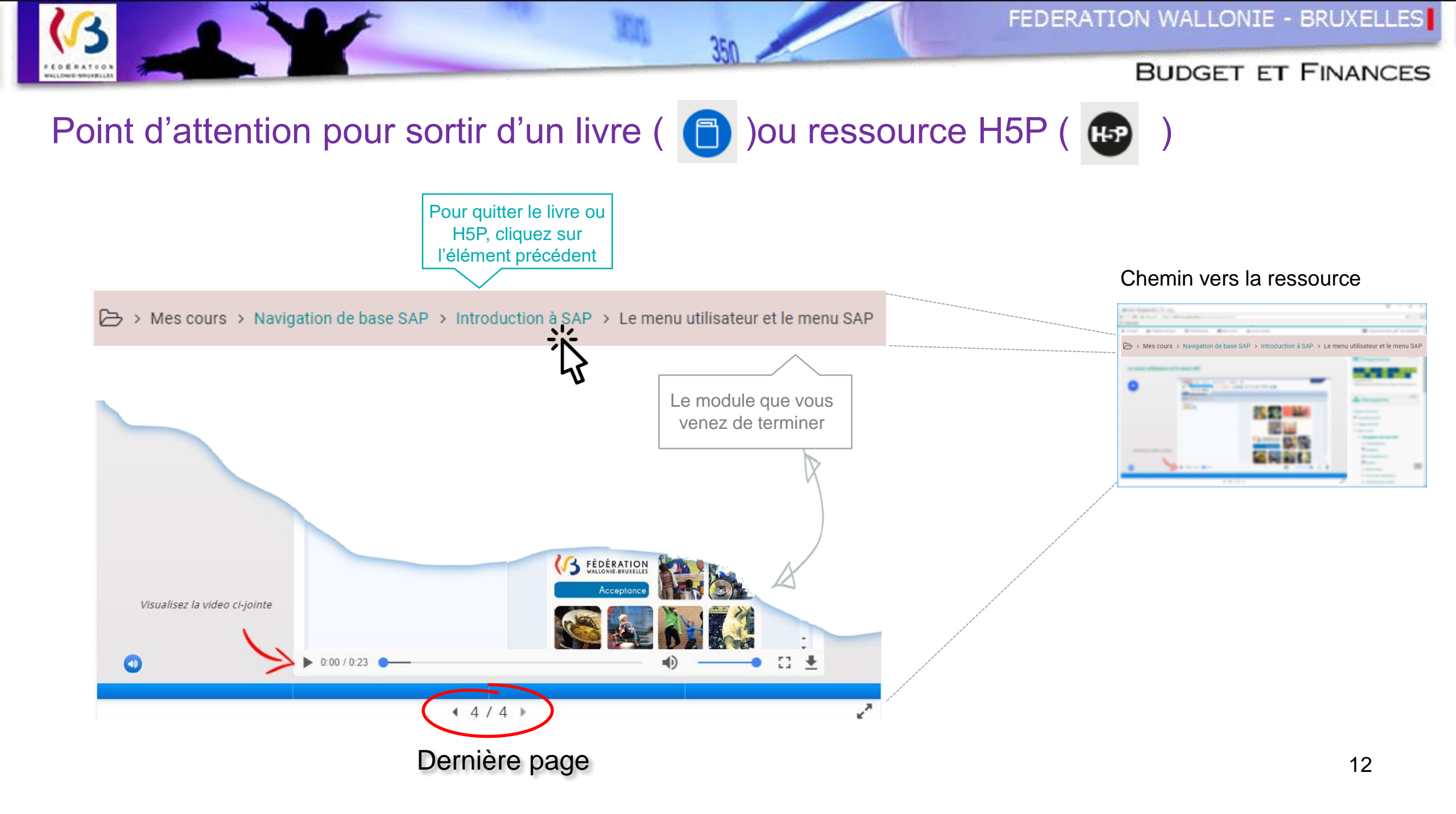

# Les badges

ERATION

Le badge est décerné à celui/celle qui termine un cours

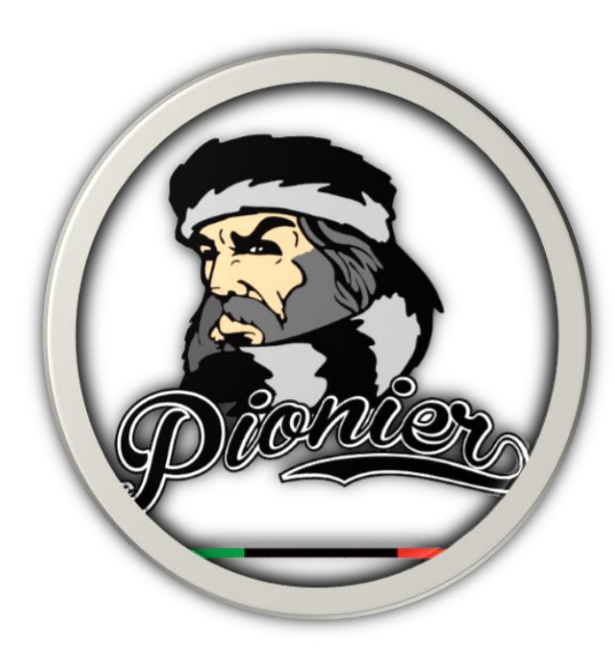

Exemples de badges

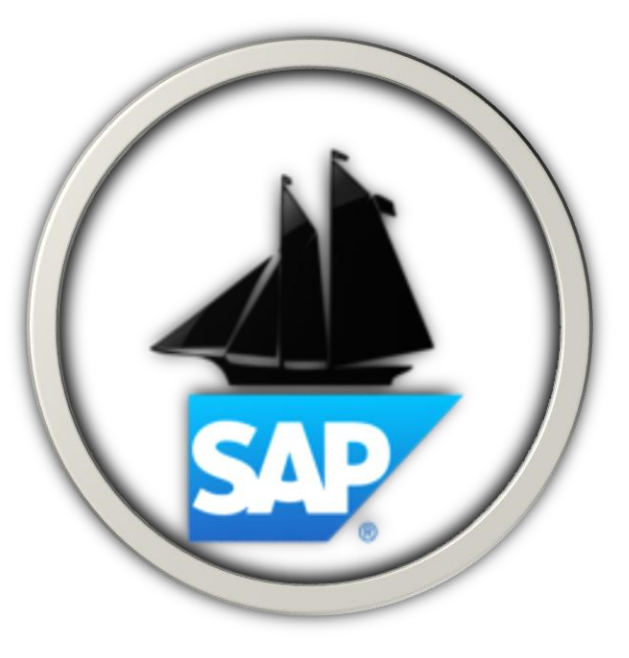

A terminé la partie « Comment se connecter à SAP » Dans le module « Navigation de base SAP » A terminé toutes les activités du module « Navigation de base SAP »

# Erreur de blocage de 'pop-up' dans votre navigateur

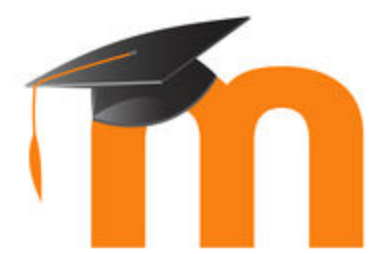

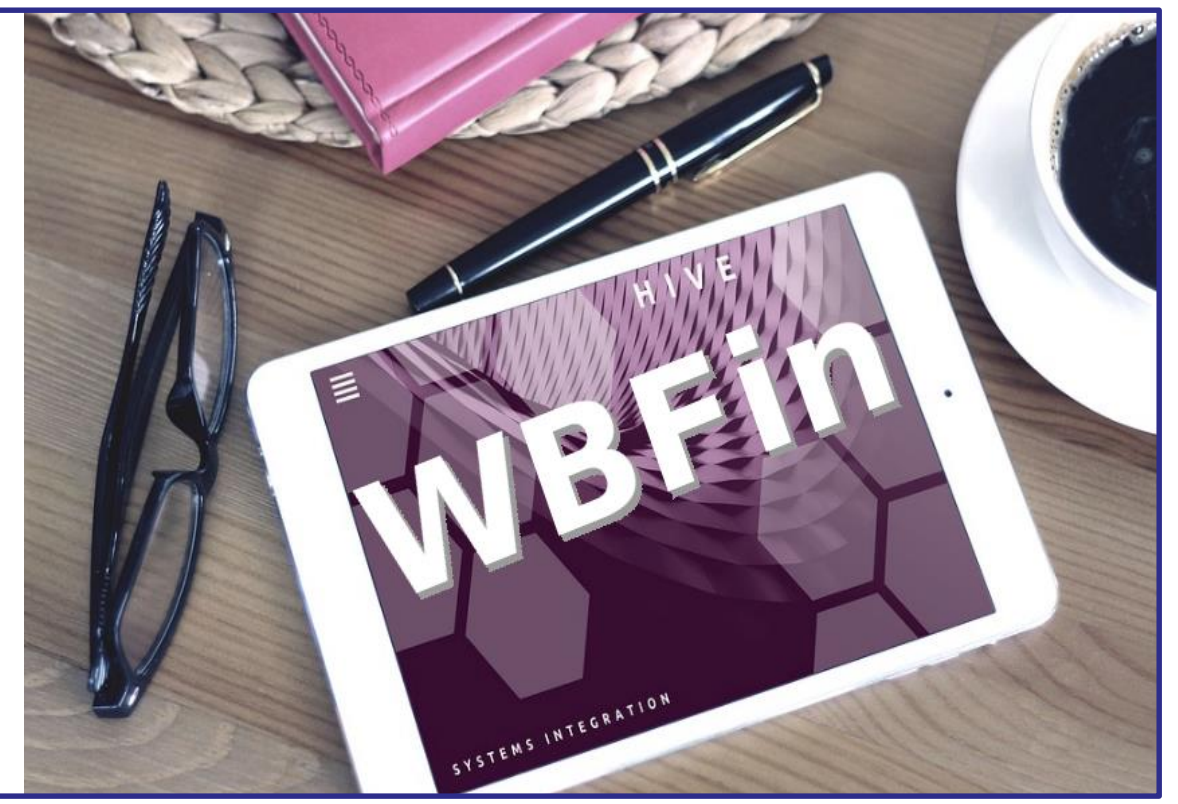

# Configuer son navigateur internet pour autoriser les pop-up (fenêtres surgissantes)

« Il semble que les fenêtres surgissantes sont bloquées, ce qui a stoppé l'exécution de ce SCORM. Veuillez vérifier les réglages de votre navigateur avant de recommencer. »

Exemple de message de blocage

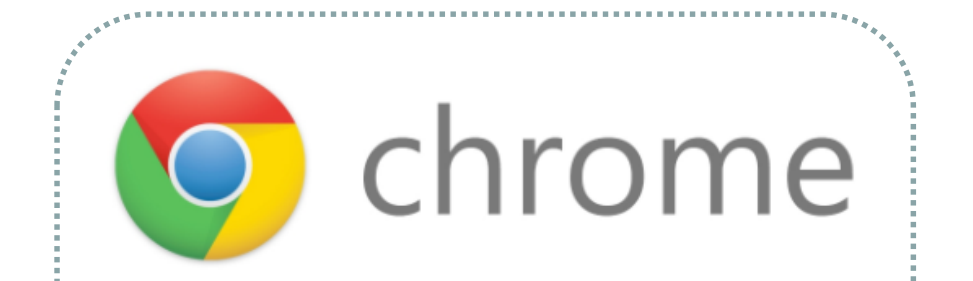

### Activer ou désactiver les pop-up

- 1.Sur votre ordinateur, ouvrez Chrome.
- 2.Dans l'angle supérieur droit, cliquez sur : > Paramètres.
- 3.En bas, cliquez sur Paramètres avancés.
- 4.Dans la section "Confidentialité et sécurité",
- cliquez sur Paramètres de contenu.
- 5.Cliquez sur Fenêtres pop-up.
- 6.En haut, réglez le paramètre sur Autorisé
- (ou Bloqué si c'est pour bloquer)

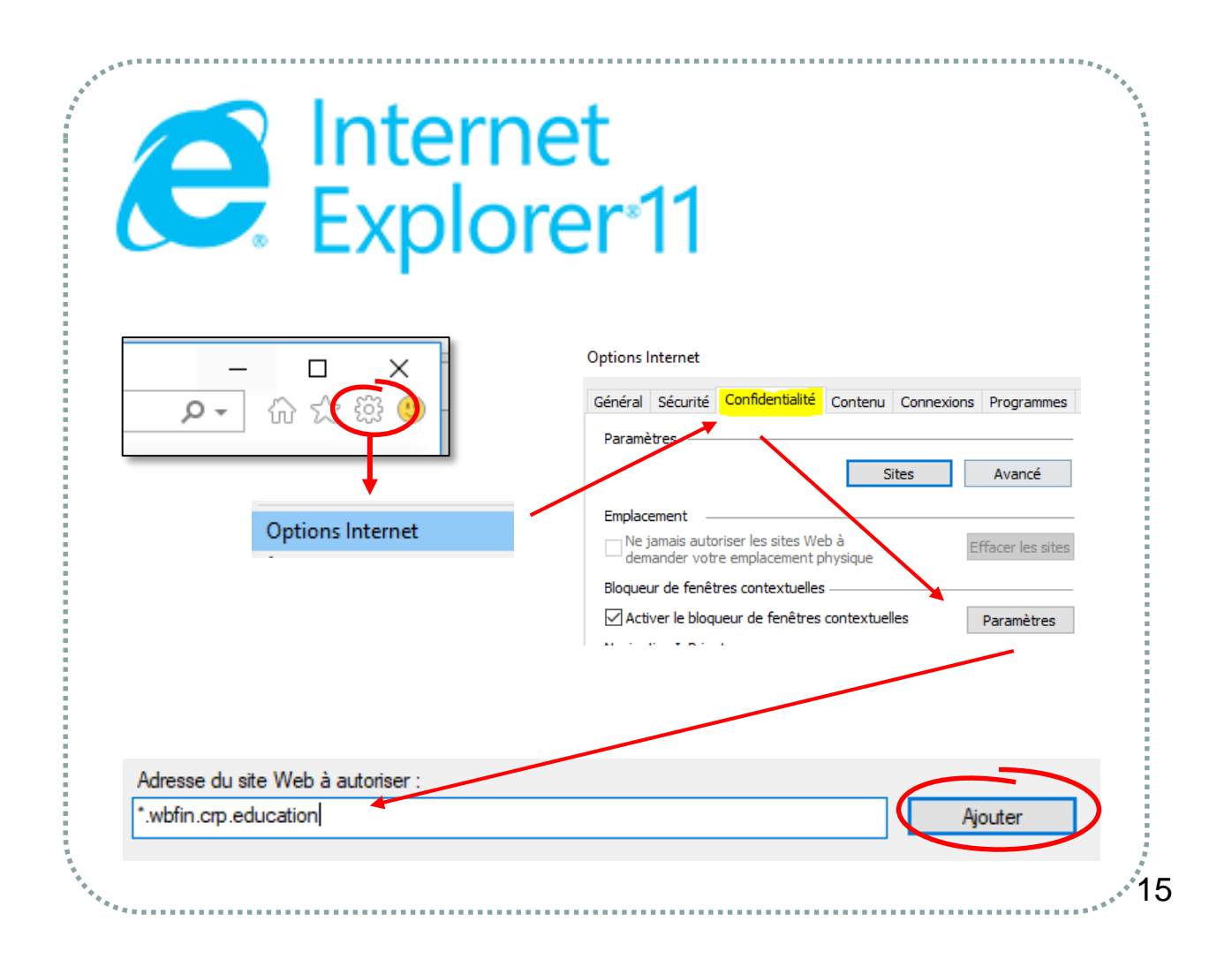

# Si vous avez oublié votre mot de passe

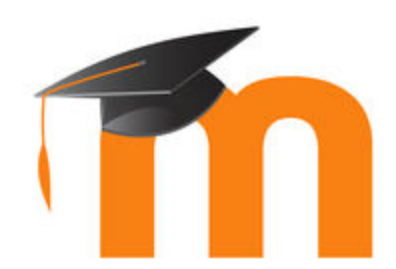

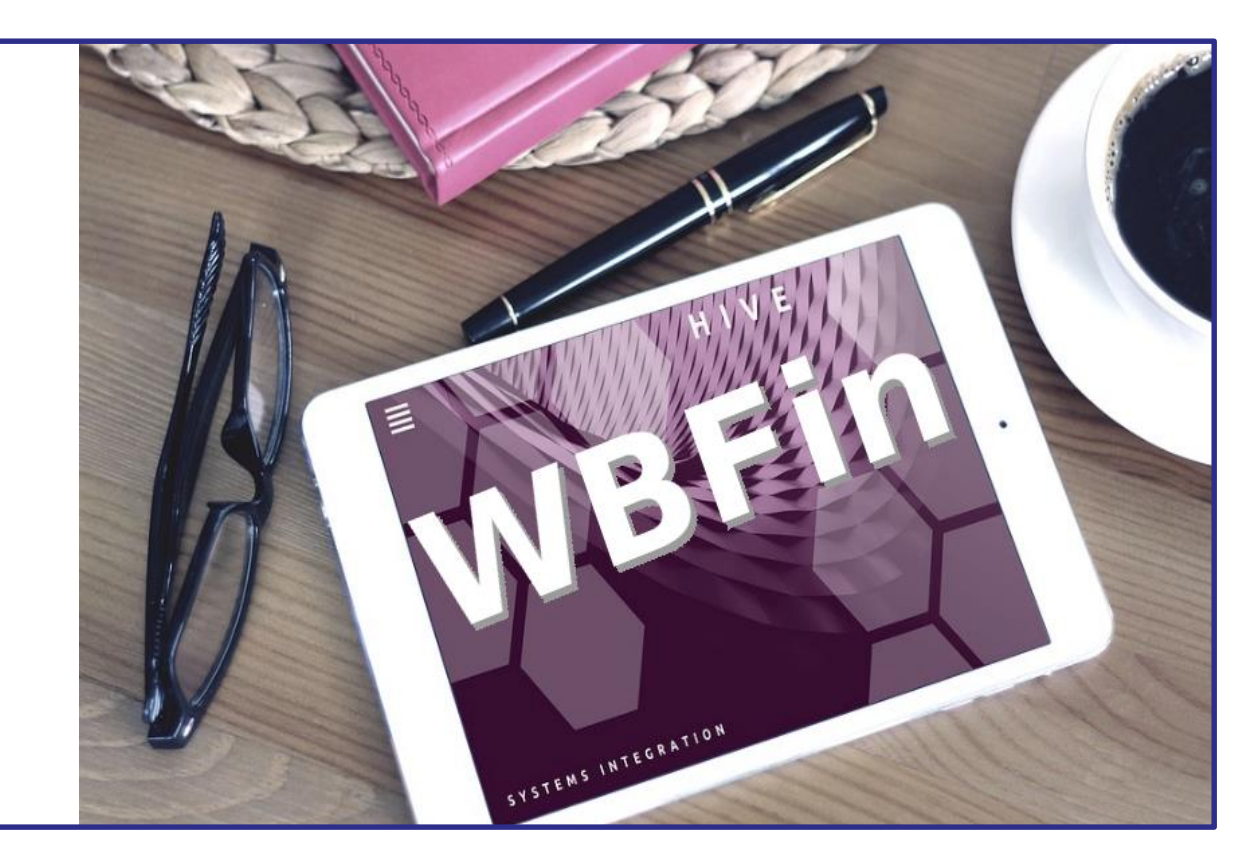

## Mot de passe oublié?

FEDERATION WALLOWE-BRUNELLES

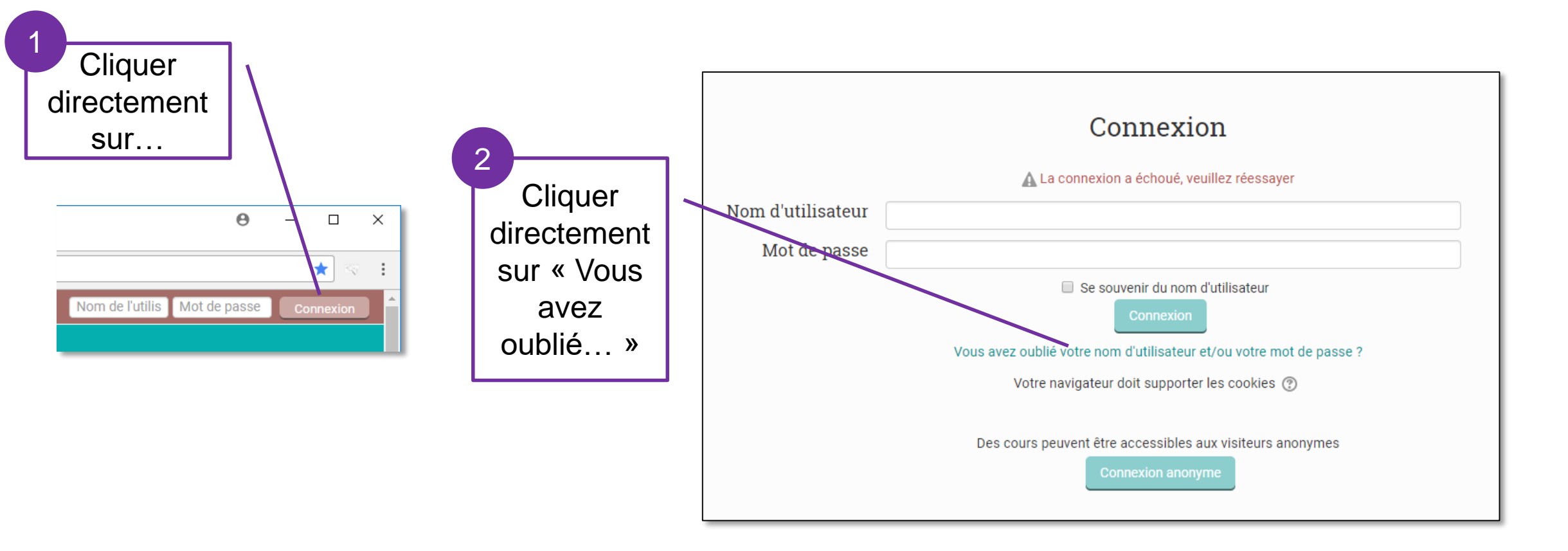

### Mot de passe oublié?

OU

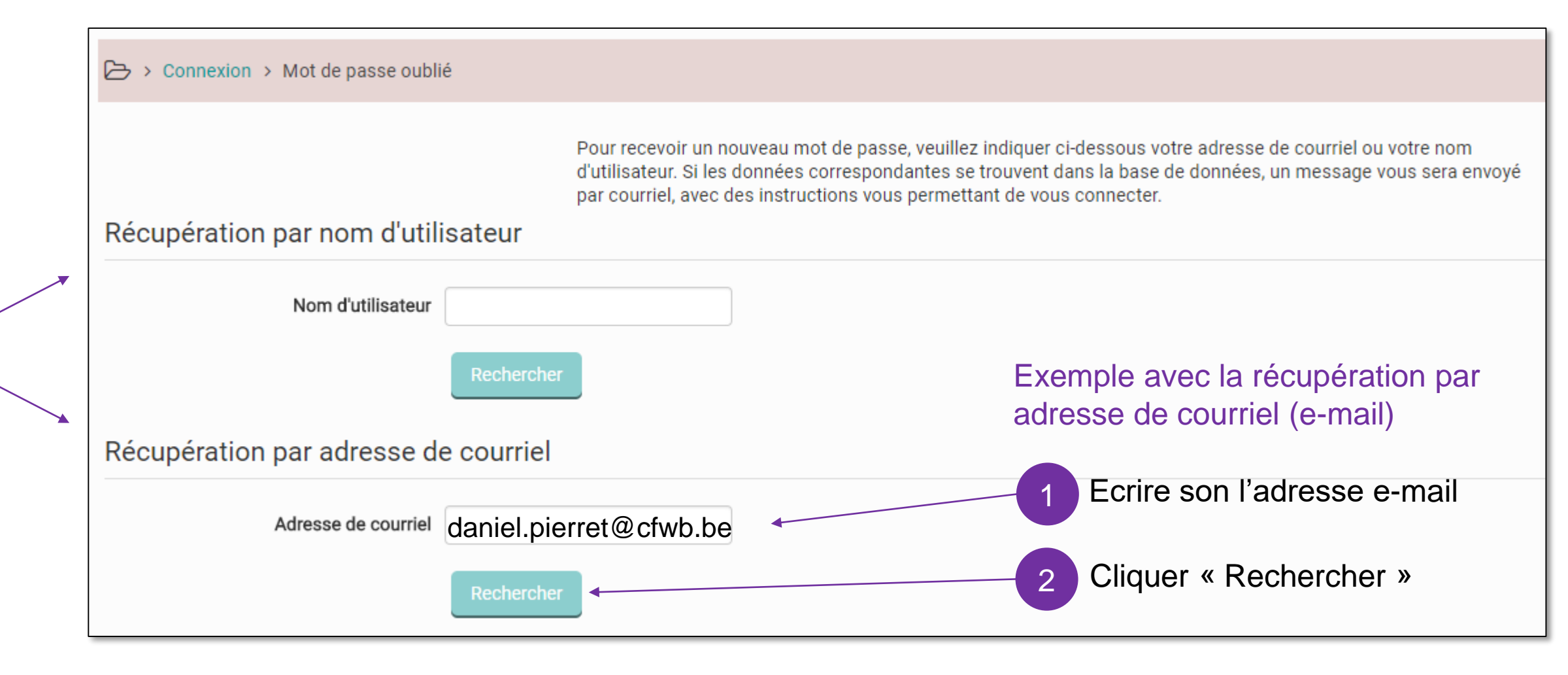

19

## Mot de passe oublié? (récupération via e-mail)

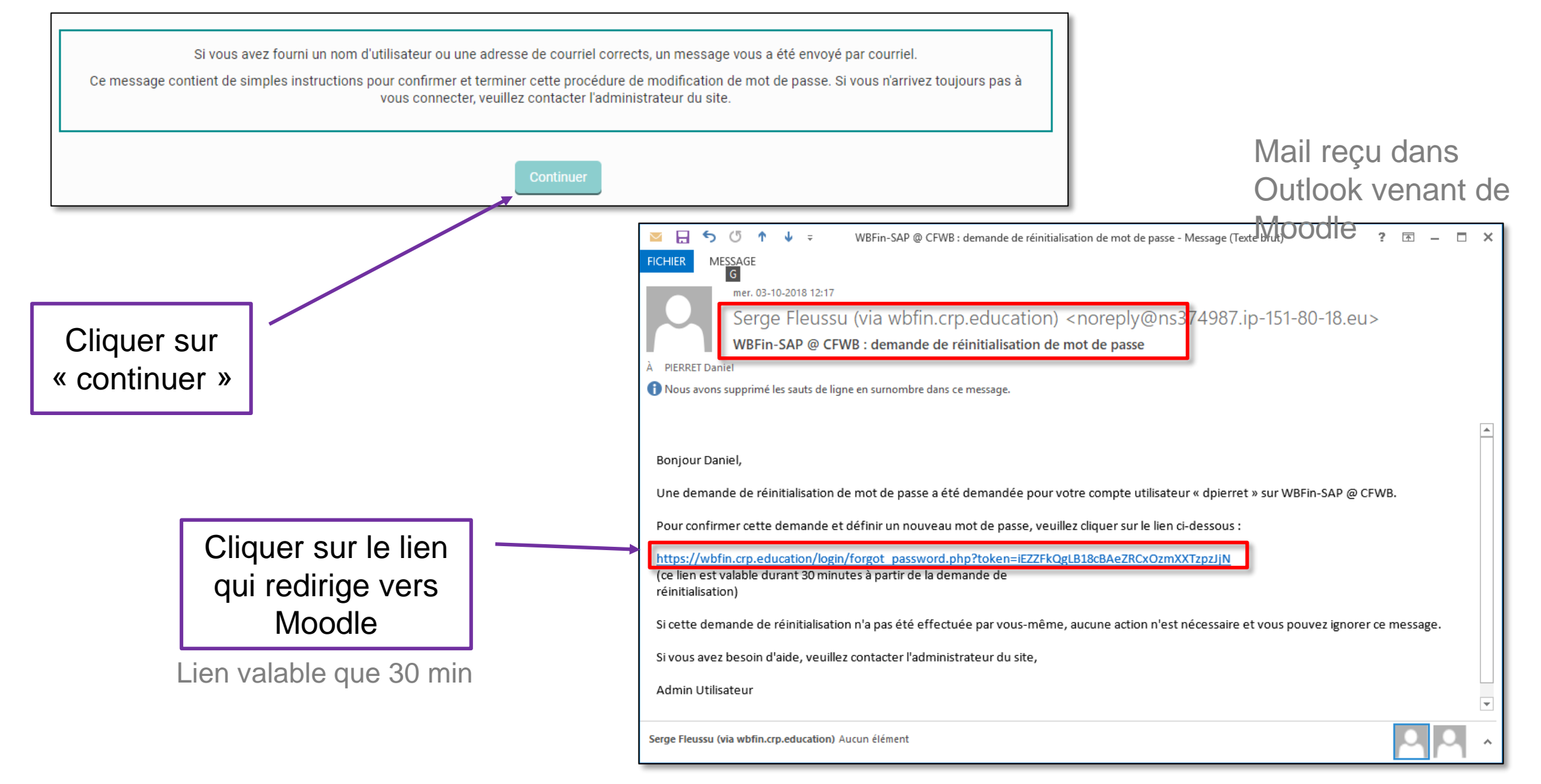

### Mot de passe oublié?

FEDERATION WALLOWE-BRUNELLES

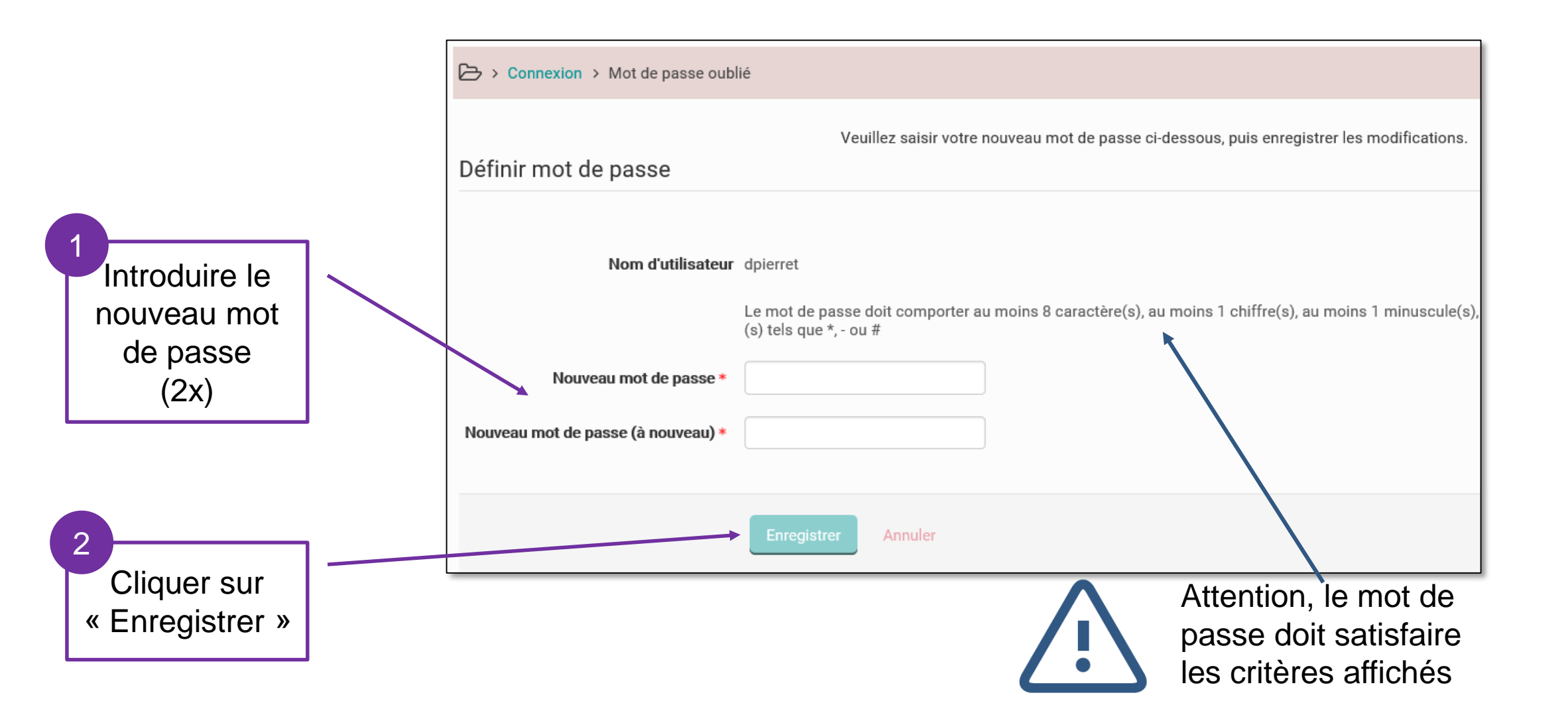

### Remarque : pour changer son mot de passe

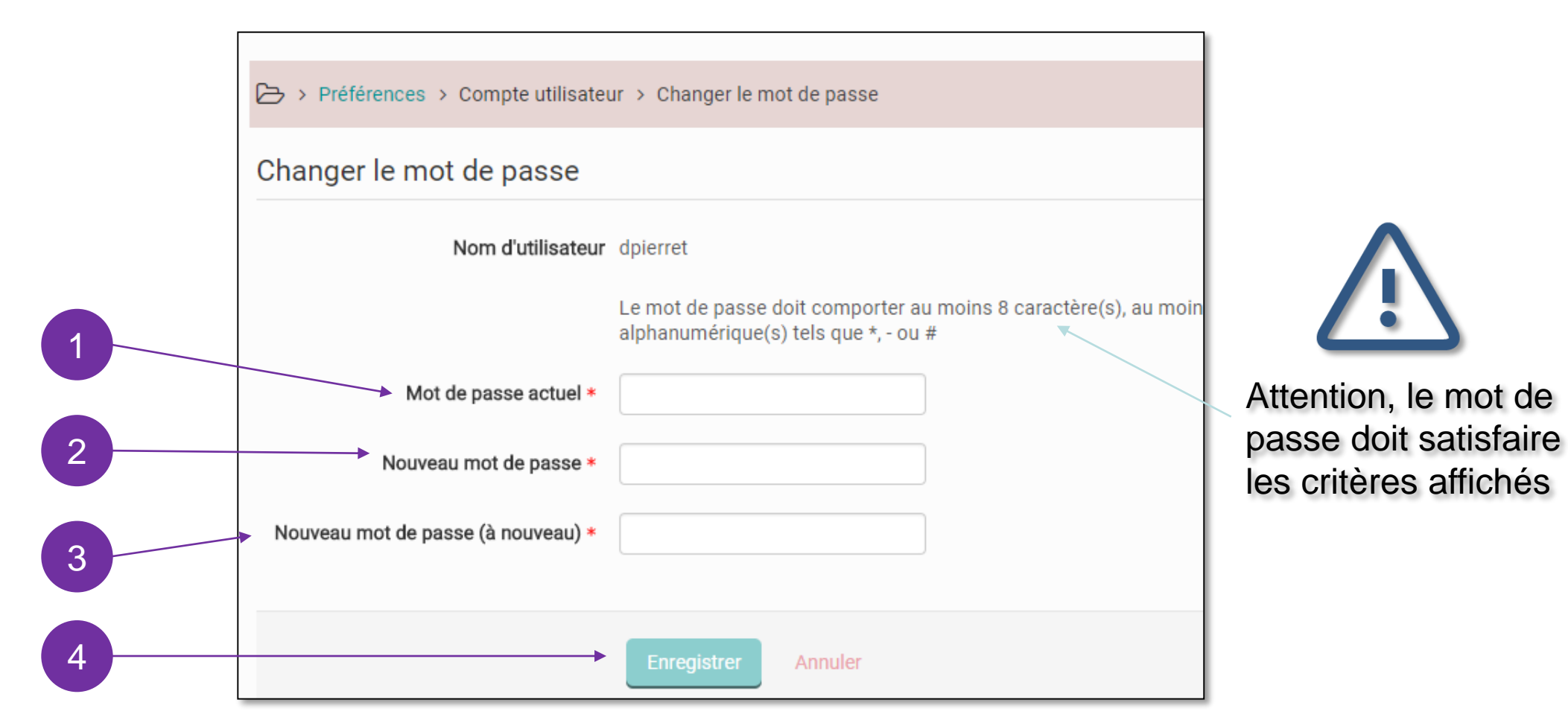